# <u>מדריך ExaVault לארגונים המוסמכים או המבקשים הסמכה</u>:

לפני כל מבדק, הארגון נדרש להעביר את מסמכי הארגון על פי רשימת התיוג T1-000014-03 לרשות הלאומית להסמכת מעבדות. מסמכים אלו יסקרו על ידי צוות המבדק ויאפשרו היערכות למבדק יעיל.

הרשות הלאומית להסמכת מעבדות בחרה לאפשר למעבדות להיעזר ביישום (אפליקציה) EXAVAULT המאפשר שיתוף קבצים לצורך העברת מסמכי הארגון כגון נהלים טפסים והוראות עבודה בין הרשות ובודקיה. השימוש באפליקציה יכול לייתר את הצורך בכיווץ קבצים, משלוח מספר גדול של הודעות דואר אלקטרוני וכדומה.

על הארגון לשאוף להעלות את הקבצים בצורה שתאפשר לצוות המבדק להתמצא בקבצים.

על הארגון להעלות אינדקס של כלל המסמכים, לסייע באיתור נוהל בנושא מסוים על פי מפתח ברור ומוגדר.

## <u>עקרונות עבודה</u>

ארגון בתהליך הסמכה או ארגון מוסמך, יקבל קישור (לינק) לתיקיה בExavault בה תהיה לך אפשרות להוריד, להעלות ולמחוק קבצים.

ExaVault

במצב של הורדה והעלאה:

| Home<br>example       | ↑ Upload Files | Download All |
|-----------------------|----------------|--------------|
| Sort by - C           | _ast Hour      |              |
| example.txt           |                | download     |
| Sort by - C           |                |              |
| show 10 25 50 100 200 |                | 1 item       |

במצב זה יתאפשר גם להעלות קבצים. כדי לעשות זאת לחץ על Upload files ובחר בקבצים שברצונך להעלות (ניתן להעלות תיקיות שלמות – ADD Folders או להעלות קבצים/קובץ בודד Add Files). לאחר בחירת הקבצים שברצונך להעלות לחץ על Start Upload.

## מצב של הרשאת הורדה בלבד:

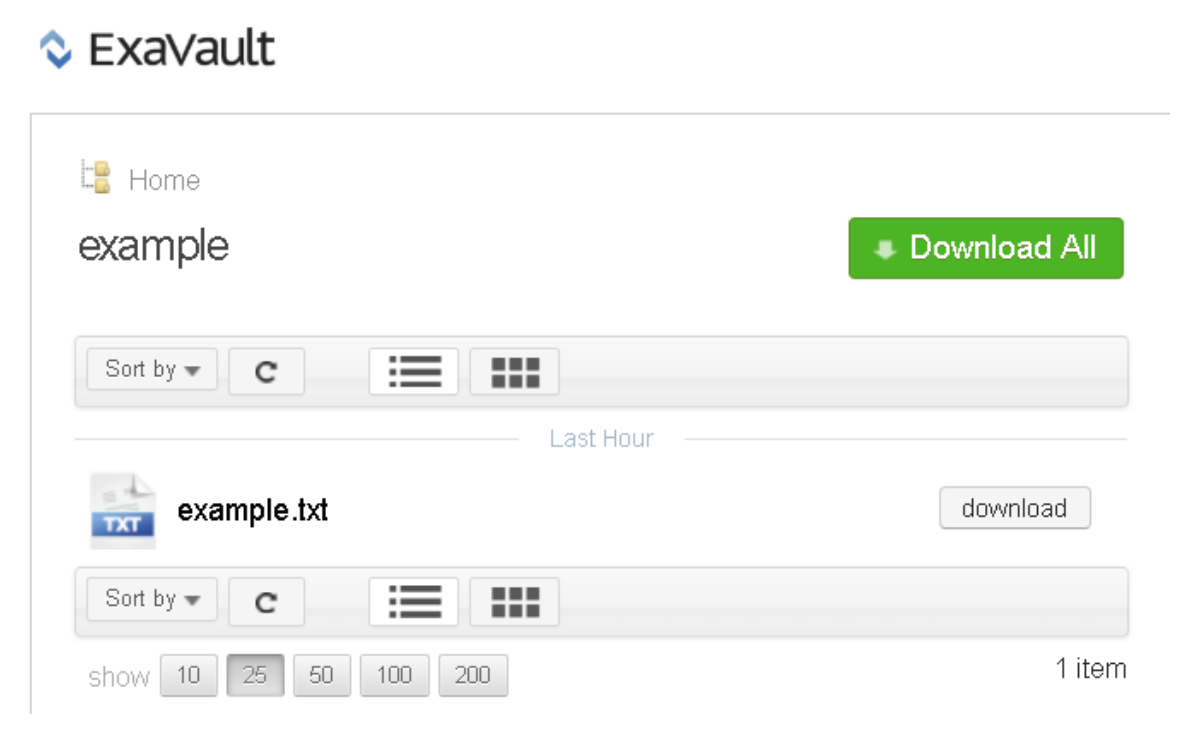

במצב זה תתאפשר רק הורדה של קבצים. לחץ על Download All כדי להוריד את כלל הקבצים בתיקייה או לחילופין סמן את תיבת Download ליד הקובץ שברצונך להוריד.

# במצב בו ניתנות הרשאות מלאות: הורדה, העלאה, מחיקה ושינוי:

#### <u>יצירת תיקייה חדשה:</u>

לחץ על כפתור "New Folder", הגדר את שם התיקייה באופן שיעיד על תוכנה ולחץ "OK". התיקייה תתווסף לשרת וניתן יהיה להיכנס אליה ולהעלות אליה קבצים.

#### 🛇 ExaVault

| La Home<br>barak |                      | ↑ Upload Files | Download All |
|------------------|----------------------|----------------|--------------|
| Sort by • C      |                      |                | New Folder   |
| <u> </u>         | Last Hour            |                | - download   |
|                  | Older Than One Month |                |              |

## <u>העלאת קבצים</u>:

. "Upload Files" בתוך התיקייה אליה נרצה להעלות את הקבצים לחץ על

#### ♦ ExaVault

| E Home • 1      |                |
|-----------------|----------------|
| 1               | ↑ Upload Files |
| Sort by * C 📰 💷 | New Folder     |

במסך שיפתח לאחר מכן תוצגנה 2 אופציות:

- 1. העלאת קבצים בודדים
- 2. העלאת תיקיות שלמות

בחר את האפשרות המבוקשת.

(הערה: ניתן להעלות מידע על ידי גרירת הקבצים לחלון).

לסיום והעלאת הקבצים לחץ על <u>"Start Upload"</u>.

|                | a. |
|----------------|----|
| UPLOADING TO » |    |

|                          | Drop files or folders here |  |
|--------------------------|----------------------------|--|
|                          | — OR —                     |  |
|                          | Add Files Add Folders      |  |
|                          | ·····                      |  |
| Change Upload Location ? | הוספת תיקיות הוספת קבצים   |  |

Cancel Start Upload